## How to Edit Patient Information

Last Modified on 07/09/2018 4:18 pm PDT

This article will show you how to edit a patient's name, ID, and gender.

1. Open the Patient menu and select Edit

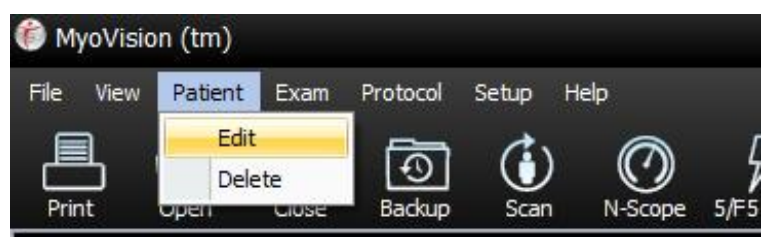

2. Select the patient you want to edit and click Edit.

| Name           | ID:  | Gender | Most Recent Exam Date |            |   |
|----------------|------|--------|-----------------------|------------|---|
| Ideal, Results | 1212 | M      | Nov 22, 2014          |            |   |
| panpic, JCarr  | 1212 | M      | Jan 22, 2016          |            |   |
|                |      |        |                       | •          |   |
|                |      |        |                       | 2<br>E dit | ì |

3. Enter in the correct patient information. Then, click OK.

| New                               | Name    |
|-----------------------------------|---------|
| 'atient Identificatior<br>0000000 | Number: |
|                                   |         |

4. Click YES to confirm the changes

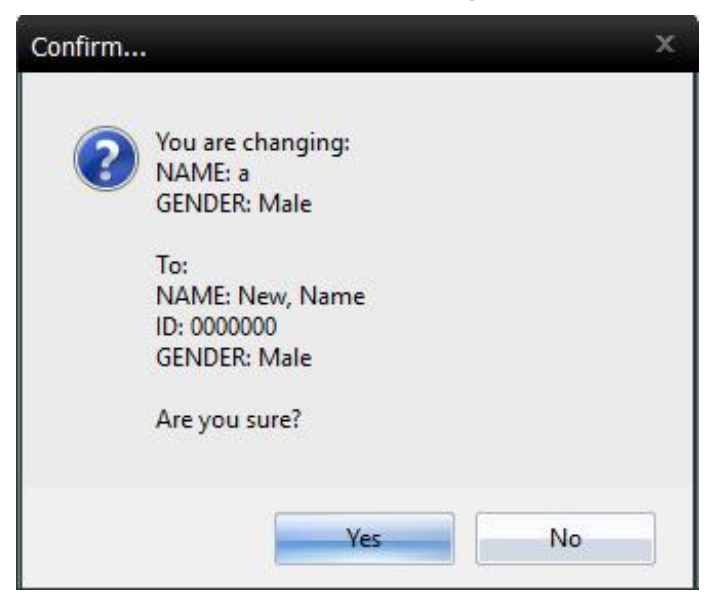

You have successfully edited the patient's information.